### Инструкция пользователя

### Открытие приложения

Для открытия Личного кабинета Торговой Платформы (далее по тексту – Торговая платформа или Приложение) необходимо перейти на веб-сайт https://cabinet.udcapital.kz/ при помощи веббраузера.

# Регистрация пользователя/забыли пароль

На стартовой странице Приложения открывается форма для ввода учетных данных клиента (логин и пароль). В случае, если у пользователя нет учетной записи или он забыл пароль, ему необходимо выбрать пункт «Регистрация/Забыли пароль». В открывшейся форме пользователю необходимо ввести свой ИИН и номер мобильного телефона, после чего подтвердить свои действия, нажав на кнопку «Отправить пароль» (рис.1.1). Приложение случайным образом сгенерирует одноразовый пароль, и отправит его при помощи SMS-сообщения на мобильный телефон клиента (рис.1.2). Полученный в SMS-сообщении код клиенту необходимо ввести в открывшуюся экранную форму.

После того, как клиент ввел одноразовый пароль, Приложение откроет ему следующую экранную форму, в которой ему будет необходимо установить новый пароль (рис.1.3). Без завершения этого действия клиент не сможет проводить другие операции в Приложении.

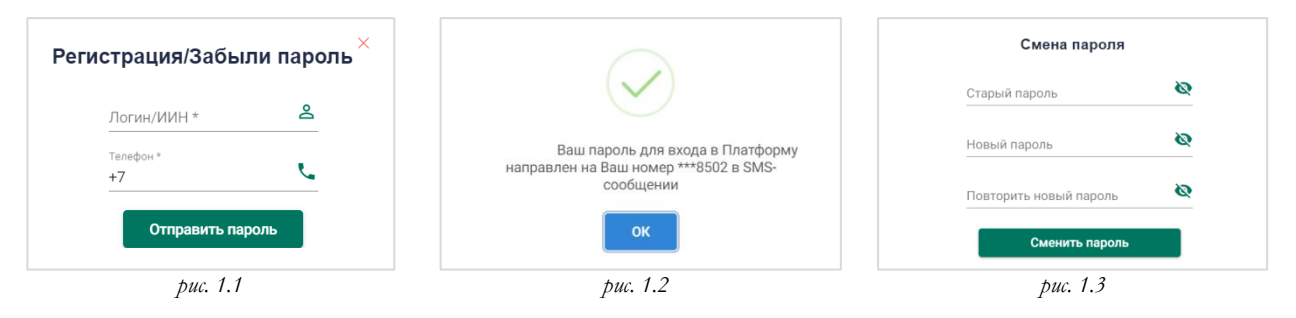

# Авторизация клиента

На стартовой странице Приложения открывается форма для ввода учетных данных клиента: логин и пароль (рис.2).

| Логин                         | ۹                            |
|-------------------------------|------------------------------|
| Пароль                        | ø                            |
| Вой                           | йти                          |
| Регистрация/34<br>Техническая | абыли пароль?<br>I поддержка |
| v5.2.                         | 2                            |

После ввода на форме авторизации пользователем логина и пароля Приложение однозначно определяет авторизовавшегося клиента.

### Основное окно Торговой платформы

| ≡          |                          |                 | ٩                       |           |            | 0                                          |
|------------|--------------------------|-----------------|-------------------------|-----------|------------|--------------------------------------------|
|            |                          |                 |                         | Акции     | Облиг Репо | AAPL_KZ_T2                                 |
|            | Котировки                | Тикер           | Посл. сделкањ           | Покупка   | Продажа    | Продаж Покуп 🔺 240                         |
|            | loordoo                  | O AAFD_TO       | т 0%                    | 100       |            | а Цена ка 235                              |
|            | юртфель                  | al kz t2        | 9.98 \$ 1.77%           | 9.85      | 9,99       | 16 243                                     |
|            | KypHarth                 |                 |                         |           |            | 1 240,9 220                                |
| - /        | курналы                  | C AAPL_KZ_TZ    | <b>225</b> \$ 2,53%     | 220,01    | 222,18     | 6 236 210                                  |
|            | Торучения                | ③ ABT_KZ_T2     | \$ 0%                   |           |            | 10 235 205                                 |
| Б          | Брокеру 🗡                | : () AIRA T2    | 842 T 0.84%             | 840.04    | 842.99     | 2 226,2                                    |
|            |                          |                 |                         |           |            | 1 226 × × × × × × × × × × ×                |
|            | Таи                      | CCBN_T2         | <b>1 995</b> T 0,16%    | 1 994     | 1 995      | 4 225                                      |
|            |                          | ③ F_KZ_T2       | 10,35 \$ 2,07%          | 10,2      | 10,35      | 60 222,18 AAPL KZ T2   KASE   \$ Apple Inc |
|            | Трофиль                  | O FFIN_TO       | т 0%                    | 6 004,9   |            | 220,01 60                                  |
| 2          |                          | • (D) LICENY 72 | <b>214 01</b> = 2 0.000 | 212.06    | 214.01     | 219,44 1 Последняя сделка Изм. за день     |
| Ъ          | безопасность 🗸           | • O HSBR_12     | 214,01 1 2,06%          | 213,06    | 214,01     | 215,3 1 225 2,53%                          |
|            |                          | KCEL_T2         | <b>3 225</b> ⊤ 2,38%    | 3 211     | 3 235      | 215,23                                     |
|            |                          | KEGC_T2         | <b>1 479,97</b> ⊤ 0,24% | 1 478     | 1 479,97   | 215,2 10                                   |
|            |                          | •               | 10 500 5 0 000          | 10.540    | 10.504     | 214,11 5 – Продать                         |
| <b>6</b> 1 |                          | • 0 KMG2_12     | 13 560 1 0,02%          | 13 560    | 13 584     | 214,1 4                                    |
| 4          | точной режим             | KZAP_T2         | 18 260,01 T 1,11%       | 18 201,01 | 18 260,01  | 211,35 2                                   |
| Λ.         | Лисклеймер               | ③ KZTK_T2       | 38 256,03 T 0,08%       | 38 256    | 38 256,03  | 211,3 4                                    |
| <b>•</b> + | Anoronenwep              | KZTKp_T0        | 36 050 T 2,92%          | 35 006,81 | 36 050     | v                                          |
| ? ¦        | Гехническая<br>10ддержка | • © кzто_т2     | <b>817,99</b> ⊤ 0,12%   | 816,5     | 817,98     |                                            |

рис. 3.1

Приложение состоит из нескольких страниц/разделов, которые открываются из стандартного меню, находящегося в левой части экрана: «Котировки», «Портфель», «Журналы», «Поручения Брокеру», «Паи», «Профиль», «Безопасность».

По умолчанию открывается раздел «Котировки», в котором отображается информация о текущем состоянии котировок ценных бумаг (финансовых инструментов), торгуемых на фондовом рынке – KASE и INTL (рис.3.1). Период графика можно указывать при помощи соответствующих кнопок (1W – одна неделя, 1M – один месяц, 1Y – один год).

В левой части таблицы с котировками, рядом с обозначением тикера ценной бумаги расположен значок (в виде трех точек), при нажатии на который открывается контекстное меню (рис.3.2).

|                           |              |         | Акции    | Облиг Репо |
|---------------------------|--------------|---------|----------|------------|
| Тикер                     | Посл. сделка | % день  | Покупка  | Продажа    |
| O AAFD_TO                 | т            | 0%      | 100      |            |
|                           | 9,98 \$      | - 1,77% | 9,86     | 9,9        |
| Купить                    | 225 \$       | 2,53%   | 220,01   | 222,       |
| 🛃 Продать                 | \$           | 0%      |          |            |
| 0                         | 842 T        | 0,84%   | 842      | 842        |
| 🗄 Приказ на зачисление ЦБ | 1 993,99 T   | 0,11%   | 1 993    | 1 993,9    |
| .→ Приказ на списание ЦБ  | 10,35 \$     | 2,07%   | 10,2     | 10,3       |
|                           | Ŧ            | 0%      | 6 004,9  |            |
| Исключить из списка       | 214,01 〒     | 2,08%   | 214      | 214,0      |
| NUEL_12                   | 3 211 T      | 1,94%   | 3 210,05 | 3 232,9    |

При выборе пунктов «Купить» или «Продать» откроется форма подачи клиентского заказа на покупку или продажу выбранной ценной бумаги (см. раздел *Подача приказа на покупку/ продажу ценных бумаг*).

При выборе пунктов «Приказ на зачисление ЦБ» или «Приказ на списание ЦБ» откроется форма подачи клиентского приказа на зачисление или списание выбранной ценной бумаги (см. раздел *Подача приказа на зачисление / списание ценных бумаг*).

При выборе пункта «Исключить из списка», данная ценная бумага (финансовый инструмент) будет скрыт из списка отображаемых котировок.

#### Настройка списка инструментов

По своему усмотрению клиент может сформировать свой индивидуальный список инструментов (ценных бумаг), который будет отображаться при открытии раздела «Котировки». Для этого, на верхней панели меню Приложения нужно нажать на значок настройки

инструментов На экране отобразится форма поиска по заданным клиентом критериям – можно ввести часть обозначения тикера или названия ценной бумаги (рис.4.1).

Для включения/исключения в список отображаемых котировок ценных бумаг, достаточно поставить/снять галочку рядом с соответствующим тикером.

|            | KASE            |                    | INTL        |           |
|------------|-----------------|--------------------|-------------|-----------|
| Введите те | екст для поиска |                    |             | Q         |
|            |                 | Вывод по: 10       | ▼ 1-10      | из 4029 < |
| Тикер      |                 |                    |             | Биржа     |
| ~          | AAFD_           | ТО АО "АзияАгро    | Фуд"        | KASE      |
| ~          | AAL_KZ_T        | 2 American Airline | s Group     | KASE      |
| ~          | AAPLUS          | Простые акции А    | pple Inc.   | INTL      |
| ~          | AAPL_KZ_T2      | Простые акции АС   | Apple Inc." | KASE      |
| ~          | 2               | ABBVUS AbbVie      |             | INTL      |
| ~          | ABT_KZ          | _T2 Abbot Labora   | tories      | KASE      |
| ~          | AIRA            | _Т2 АО `Эйр Аста   | Ha`         | KASE      |
| ~          | ARCDpp1_T0      | ТОО `АРКАДА И      | НДАСТРИ     | KASE      |
| ~          | ARCDpp3_T0      | ТОО `АРКАДА И      | НДАСТРИ     | KASE      |
| ~          | ASPKpp1_T0 T0   | 00 'ASIA PARK' (') | ЗИЯ ПАРК')  | KASE      |

рис. 4.1

Также можно использовать «быстрый поиск» ценных бумаг. Для этого необходимо начать вводить в строке поиска на верхней панели текст, который может содержаться в тикере или названии ценной бумаги (рис.4.2). При нажатии мышкой на строку из выпадающего списка, данный тикер будет добавлен в таблицу с котировками соответствующего рынка (KASE или INTL).

| 36 050 7      | 2,92%          | 35 006,84 | 36 050        |                               |   |  |
|---------------|----------------|-----------|---------------|-------------------------------|---|--|
| 38 256,03 〒   | 0,08%          | 38 256    | 38 256,06     |                               | - |  |
| 18 260,01 〒   | ADK 143_       | 552-10    | NOUL CONTRACT |                               |   |  |
| 13 584 7      | ABK143         | 032 T0    | KASE          | Акимат Актюбинской области    |   |  |
| 1 479,97 ⊤    | ABK131         | 021_T0    | KASE          | Акимат Актюбинской области    |   |  |
| 3 220 T       | ABK119         | 001_10    | NAGE          | АКИМАТ АКТЮОИНСКОЙ ОБЛАСТИ    |   |  |
| 214,01 T      | ABK110         | 081 TO    | KARE          | Aurona Aurofunció af acari    |   |  |
| τ             | ABK119_        | 006_T0    | KASE          | Акимат Актюбинской области    |   |  |
| 1 993,99 T    | ABK024_        | 183_T0    | KASE          | Акимат Актюбинской области    |   |  |
| 842 ∓         |                |           |               |                               |   |  |
| S             | ABK024         | 158 T0    | KASE          | Акимат Актюбинской области    |   |  |
| <b>225</b> \$ | ABK024_        | 143_T0    | KASE          | Акимат Актюбинской области    |   |  |
| 10,05 S       | AAPL_KZ        | _T2       | KASE          | Простые акции AO "Apple Inc." |   |  |
| 7             | and the second |           | 10102         | Aneroan Annes Group           |   |  |
| n creava      | 5 a AAL K7     | T2        | KASE          | American Airlines Group       |   |  |
|               | AAFD_TO        | 1         | KASE          | АО "АзияАгроФуд"              |   |  |
|               | kz kz          |           |               |                               |   |  |

# Портфель клиента

В разделе «Портфель» отображается текущее состояние остатков ценных бумаг и денег, учитываемых Брокером на субсчете клиента (рис.5).

|                                                      |                                                   | ۹                                                                           |                                                                  | (             | o a              |
|------------------------------------------------------|---------------------------------------------------|-----------------------------------------------------------------------------|------------------------------------------------------------------|---------------|------------------|
| Котировки                                            |                                                   |                                                                             |                                                                  | С Вывод денег | Конвертация      |
| 🏦 Портфель                                           | Бумаги                                            | 3 592 893 065,20 ₹                                                          | Деньги                                                           |               | 741 050 589,22 〒 |
| 🖪 Журналы 🗸                                          | АRCDpp1_T0 КАЗЕ<br>Свободный остаток              | 1 655 000 000 T                                                             | KZT                                                              |               | 690 915 017,96 T |
| Поручения Брокеру 🗸                                  | АКСВрр3_ТО КАЗЕ<br>Свободный остаток              | 340 000 000 7                                                               | USD                                                              |               | 83 626,50 \$     |
| • Профиль                                            | АЅРКор1_ТО КАЗЕ<br>Свободный остаток              | 526 500 000 T                                                               |                                                                  |               |                  |
| 👽 Безопасность 🗸                                     | АУКОрр1_ТО   КАЗЕ<br>Свободный остаток            | 1 000 000 000 7                                                             |                                                                  |               |                  |
|                                                      | <b>Т 4 1/4 03/30/24</b> ИТL.<br>Свободный остаток | -\$<br>19970                                                                |                                                                  |               |                  |
| <ul> <li>Ночной режим</li> <li>Дисклеймер</li> </ul> | UDC Progress   Риг_UK<br>Свободный остаток        | 50 036,9 \$<br>5                                                            |                                                                  |               |                  |
| ⑦ Техническая поддержка                              | UDC Safe+   РИГ.ЦК<br>Свободный остаток           | 98 872,38 \$<br>2                                                           |                                                                  |               |                  |
|                                                      |                                                   | Соотношении станиости бумат и денег<br>• Бумали 42.99 %<br>• Димоге 17.19 % | Coorrisouesee eanerr a norrdene<br>• x2T 84.59 %<br>• USD 5.41 % |               |                  |

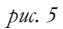

В правой части каждой из строк списка ценных бумаг (подраздел «Бумаги») расположен значок (в виде трех точек), при нажатии на который открывается контекстное меню. При выборе пунктов «Продать» или «Купить» откроется форма подачи клиентского заказа на покупку или продажу выбранной ценной бумаги (см. раздел Подача приказа на покупку/ продажу ценных бумаг).

В подразделе «Деньги» расположены кнопки «Перевод денег» и «Конвертация». При нажатии на эти кнопки откроются формы для подачи приказа на перевод денег (см. раздел *Подача приказа на перевод денег*) или приказа на конвертацию валюты (см. раздел *Подача приказа на конвертацию денег*), соответственно.

# Подача клиентского заказа на покупку/продажу ценных бумаг

Для покупки/продажи ценных бумаг клиент формирует клиентский заказ по выбранному инструменту. В появившейся экранной форме клиенту необходимо указать параметры заказа (вид приказа, цену, количество, сумму). При этом по умолчанию срок действия приказа устанавливается до конца текущего рабочего дня (рис.6.1 и рис.6.2).

| Наименование    | o Croup |          |              |        |   | Наименование     | C.c.       |              |        |
|-----------------|---------|----------|--------------|--------|---|------------------|------------|--------------|--------|
| American Ainine | s Group |          |              |        | 4 | American Airline | es Group   |              |        |
| Тикер           |         |          | ISIN         |        |   | Тикер            |            | ISIN         |        |
| AAL_KZ_T2       |         |          | US02376R1023 |        | _ | AAL_KZ_T2        |            | US02376R1023 |        |
|                 |         | Лимитный | Рыночный     |        |   |                  | Лимитныі   | і Рыночный   |        |
| Цена            | Колич   | ество    | Сумма        | Валюта |   | Цена             |            | Сумма        | Валюта |
| 10.09           | 0       |          | 0            | USD    | _ | 9.94             | Количество | 0            | USD    |
| Срок действия   |         | Биржа    |              |        |   | Срок действия    | Биржа      |              |        |
| 14.08.2024      | •       | KASE     |              |        |   | 14.08.2024       | 🖻 KASE     |              |        |

рис. 6.1

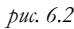

После заполнения реквизитов необходимо выбрать способ подтверждения (подписания) приказа, нажав на кнопку «Подписать ЭЦП» или «Подписать через SMS».

Для подписи сформированного клиентского заказа при помощи ключа ЭЦП, клиенту необходимо иметь действующий ключ электронной цифровой подписи (ЭЦП), выпущенный Национальным удостоверяющим центром Республики Казахстан (далее – НУЦ), а также установить на своем компьютере приложение NCA Layer – специальное программное обеспечение НУЦ.

В случае подписания приказа или клиентского заказа при помощи SMS (т.н. динамическая идентификация), Приложение случайным образом сгенерирует одноразовый код подтверждения и отправит его при помощи SMS-сообщения на мобильный телефон клиента. Полученный в SMS-сообщении код клиенту необходимо ввести в открывшуюся экранную форму.

После подтверждения клиентом приказа Торговая платформа производит проверку поданного документа, после чего Приложение выдаст клиенту на экран сообщение с результатом проверки.

# Подача приказа на зачисление/списание ценных бумаг

Для зачисления/списания ценных бумаг клиент формирует клиентский приказ по выбранному инструменту. В появившейся экранной форме клиенту необходимо указать параметры приказа (номер лицевого счета, ФИО клиента, данные документа, удостоверяющего личность, вид операции приказа, количество и цену). При этом по умолчанию срок действия приказа устанавливается до конца текущего рабочего дня (рис.7.1 и рис.7.2).

| Контрагент                  | : 💿 Физ. лицо                                   | 🔘 Юр. лицо         |          | Контрагент                | 💿 Физ. лицо                                   | о Ор. лицо         |
|-----------------------------|-------------------------------------------------|--------------------|----------|---------------------------|-----------------------------------------------|--------------------|
| № лицевого счета            | Регистратор/номинал                             | ьный держатель     |          | № лицевого счета          | Регистратор/номина                            | льный держатель    |
| Фамилия                     | Имя                                             | Отчество           |          | Фамилия                   | Имя                                           | Отчество           |
| Тип документа               | <ul> <li>Номер документа</li> </ul>             | Кем выдан          | <b>•</b> | Тип документа: 👻          | Номер документа                               | Кем выдан:         |
| Дата выдачи<br>14.08.2024 ট | 3                                               |                    |          | Дата выдачи<br>14.08.2024 |                                               |                    |
| Приказываю з                | —<br>ачислить с контрагента на<br>ценные бумаги | а клиента следующи | e        | Приказываю с              | -<br>писать с клиента на кон<br>ценные бумаги | трагента следующие |
| Вид операции:               |                                                 |                    | -        | Вид операции:             |                                               |                    |
| ISIN<br>US02376R1023        | Вид ценных бумаг<br>American Airlines Grou      | p                  |          | ISIN<br>US02376R1023      | Вид ценных бумаг<br>American Airlines Grou    | qı                 |
| Количество<br>О             | Цена<br>0                                       | Валюта<br>USD      |          | Количество<br>О           | Цена<br>0                                     | Валюта<br>USD      |
|                             |                                                 |                    |          |                           |                                               |                    |

После заполнения реквизитов необходимо выбрать способ подтверждения (подписания) приказа, нажав на кнопку «Подписать ЭЦП» или «Подписать через SMS».

Для подписи сформированного клиентского приказа при помощи ключа ЭЦП, клиенту необходимо иметь действующий ключ электронной цифровой подписи (ЭЦП), выпущенный Национальным удостоверяющим центром Республики Казахстан (далее – НУЦ), а также установить на своем компьютере приложение NCA Layer – специальное программное обеспечение НУЦ.

В случае подписания приказа при помощи SMS (т.н. динамическая идентификация), Приложение случайным образом сгенерирует одноразовый код подтверждения и отправит его при помощи SMS-сообщения на мобильный телефон клиента. Полученный в SMS-сообщении код клиенту необходимо ввести в открывшуюся экранную форму.

После подтверждения клиентом приказа Торговая платформа производит проверку поданного документа, после чего Приложение выдаст клиенту на экран сообщение с результатом проверки.

# Подача приказа на перевод денег

Для подачи приказа на перевод денег с брокерского счета на свой банковский счет необходимо в разделе «Портфель» нажать на кнопку «Вывод денег» (рис.8.1).

|                                                      | 2  |                                              | ٩                                                                  |              |                              |   | G           | ٤           | -                |
|------------------------------------------------------|----|----------------------------------------------|--------------------------------------------------------------------|--------------|------------------------------|---|-------------|-------------|------------------|
| Котировки                                            |    |                                              |                                                                    |              |                              | ø | Вывод денег | Конвертация |                  |
| 🚖 Портфель                                           |    | Бумаги                                       | 3 592                                                              | 893 065,20 ₹ | Деньги                       |   |             | ;           | 741 050 589,22 1 |
| 🖪 Журналы                                            | ~  | АRCDpp1_T0 КАЗЕ<br>Свободный остаток         | <b>1 655 000 000 T</b><br>16 550                                   | ÷            | KZT                          |   |             | 69          | 90 915 017,96 T  |
| Поручения Брокеру                                    | ~  | АRCDpp3_T0 КАЗЕ<br>Свободный остаток         | 340 000 000 T<br>3 400                                             | :            | USD                          |   |             |             | 83 626,50 \$     |
| Профиль                                              |    | АЗРКрр1_Т0 КАЗЕ<br>Свободный остаток         | 526 500 000 T<br>1 053                                             | :            |                              |   |             |             |                  |
| 😧 Безопасность                                       | ~  | АУКСорр1_Т0 КАЗЕ<br>Свободный остаток        | 1 000 000 000 T<br>5 000                                           | :            |                              |   |             |             |                  |
| <b>A</b>                                             |    | Т 4 1/4 03/30/24   INTL<br>Свободный остаток | -\$<br>19970                                                       |              |                              |   |             |             |                  |
| <ul> <li>Ночной режим</li> <li>Дисклеймер</li> </ul> |    | UDC Progress РИF_UK<br>Свободный остаток     | 50 036,9 \$<br>5                                                   |              |                              |   |             |             |                  |
| ⑦ Техническая поддерж                                | ка | UDC Safe+   РИГ_ЛИК<br>Свободный остаток     | 98 872,38 \$<br>2                                                  |              |                              |   |             |             |                  |
|                                                      |    |                                              | Contractivese Character Byte<br>General 12:00 %<br>Agencer 17:10 % | г и денег    | Controseeve sanot a non-pere |   |             |             |                  |

рис. 8.1

В открывшейся экранной форме необходимо выбрать, с какого брокерского счета осуществить перевод, указать банковские реквизиты своего счета (ввести ИИК, выбрать из списка банк), а также указать сумму перевода (рис.8.2).

| Счет-отправитель * |                     |
|--------------------|---------------------|
| ИИК *              |                     |
| Наименование Банка |                     |
| Бенифициар         | иин/бин             |
| Сумма              | Валюта              |
| Полписать ЭШП      | Подписать через sms |

После заполнения реквизитов необходимо выбрать способ подтверждения (подписания) приказа, нажав на кнопку «Подписать ЭЦП» или «Подписать через SMS».

Для подписи сформированного приказа при помощи ключа ЭЦП, клиенту необходимо иметь действующий ключ электронной цифровой подписи (ЭЦП), выпущенный Национальным удостоверяющим центром Республики Казахстан (далее – НУЦ), а также установить на своем компьютере приложение NCA Layer – специальное программное обеспечение НУЦ.

В случае подписания приказа при помощи SMS (т.н. динамическая идентификация), Приложение случайным образом сгенерирует одноразовый код подтверждения и отправит его при помощи SMS-сообщения на мобильный телефон клиента. Полученный в SMS-сообщении код клиенту необходимо ввести в открывшуюся экранную форму.

После подтверждения клиентом приказа Торговая платформа производит проверку поданного документа, после чего Приложение выдаст клиенту на экран сообщение с результатом проверки.

#### Подача приказа на конвертацию денег

Для подачи приказа на конвертацию денег из одной валюты – в другую необходимо в разделе «Портфель» нажать на кнопку «Конвертация» (рис.9.1).

|                         |                                                   | ٩                                    |                               |   |             | ے د         | -                |
|-------------------------|---------------------------------------------------|--------------------------------------|-------------------------------|---|-------------|-------------|------------------|
| Котировки               |                                                   |                                      |                               | ø | Вывод денег | Конвертация | $\mathbf{>}$     |
| 💼 Портфель              | Бумаги                                            | 3 592 893 065,20 〒                   | Деньги                        |   |             | $\sim$      | 741 050 589,22 1 |
| 🖪 Журналы 🗸             | АRCDpp1_T0   КАЗЕ<br>Свободный остаток            | 1 655 000 000 T<br>16 550            | KZT                           |   |             | 6           | 90 915 017,96 T  |
| 🖪 Поручения Брокеру 🗸   | АRCDpp3_T0 КАЗЕ<br>Свободный остаток              | 340 000 000 T                        | USD                           |   |             |             | 83 626,50 \$     |
| С Профиль               | АЅРКрр1_ТО КАЗЕ<br>Свободный остаток              | 526 500 000 T                        |                               |   |             |             |                  |
| 😧 Безопасность 🗸        | АУКСОрр1_ТО КАЗЕ<br>Свободный остаток             | 1 000 000 000 T<br>5 000             |                               |   |             |             |                  |
|                         | <b>Т 4 1/4 03/30/24</b> INTL<br>Свобедный остаток | -\$<br>19.970                        |                               |   |             |             |                  |
| Ночной режим            | UDC Progress PIF_UK                               | 50 036,9 \$                          |                               |   |             |             |                  |
| Дисклеймер              | Свободный остаток                                 | 5                                    |                               |   |             |             |                  |
| ⑦ Техническая поддержка | UDC Safe+   РІР_ШК<br>Свободный остаток           | 98 872,38 \$<br>2                    |                               |   |             |             |                  |
|                         |                                                   | Соотношение стоимости бумаг и денег  | Соотношение валют в портфеле  |   |             |             |                  |
|                         |                                                   | © Epwane 82.90 %<br>© Денали 17.10 % | • KZT 94.59 %<br>• USD 5.41 % |   |             |             |                  |
|                         |                                                   | рис. 9.1                             |                               |   |             |             |                  |

В открывшейся экранной форме необходимо выбрать счет, с которого будут отправляться денежные средства, счет, на который нужно зачислить сконвертированную сумму, а также сумму для конвертации (рис.9.2).

| Счет-отправитель          |            |  |
|---------------------------|------------|--|
| Счет-получатель           |            |  |
| Сумма                     | Валюта     |  |
| Комментарий               |            |  |
| Обязательный текст для ко | онвертации |  |

После заполнения реквизитов необходимо выбрать способ подтверждения (подписания) приказа, нажав на кнопку «Подписать ЭЦП» или «Подписать через SMS».

Для подписи сформированного приказа при помощи ключа ЭЦП, клиенту необходимо иметь действующий ключ электронной цифровой подписи (ЭЦП), выпущенный Национальным удостоверяющим центром Республики Казахстан (далее – НУЦ), а также установить на своем компьютере приложение NCA Layer – специальное программное обеспечение НУЦ.

В случае подписания приказа при помощи SMS (т.н. динамическая идентификация), Приложение случайным образом сгенерирует одноразовый код подтверждения и отправит его при помощи SMS-сообщения на мобильный телефон клиента. Полученный в SMS-сообщении код клиенту необходимо ввести в открывшуюся экранную форму.

После подтверждения клиентом приказа Торговая платформа производит проверку поданного документа, после чего Приложение выдаст клиенту на экран сообщение с результатом проверки.

#### Список клиентских приказов на покупку/продажу

×∎

значок

Раздел «Журналы» состоит из нескольких подразделов: «Приказы», «Сделки», «Поручения». В подразделе «Приказы» открывается список всех приказов клиента за заданный период времени (рис.10.1). Нажав на значок настройки списка , можно включить/исключить отображаемые в списке столбцы категорий – для этого достаточно поставить/снять галочку рядом с соответствующим столбцом. В выпадающих списках можно произвести фильтрацию приказов по тем или иным критериям. При необходимости список приказов можно отобразить по возрастанию/убыванию

значений в выбранном столбце – для этого необходимо нажать на значок в виде стрелки 🖄 Для скачивания списка приказов за заданный период времени в формате Microsoft Excel нужно нажать на

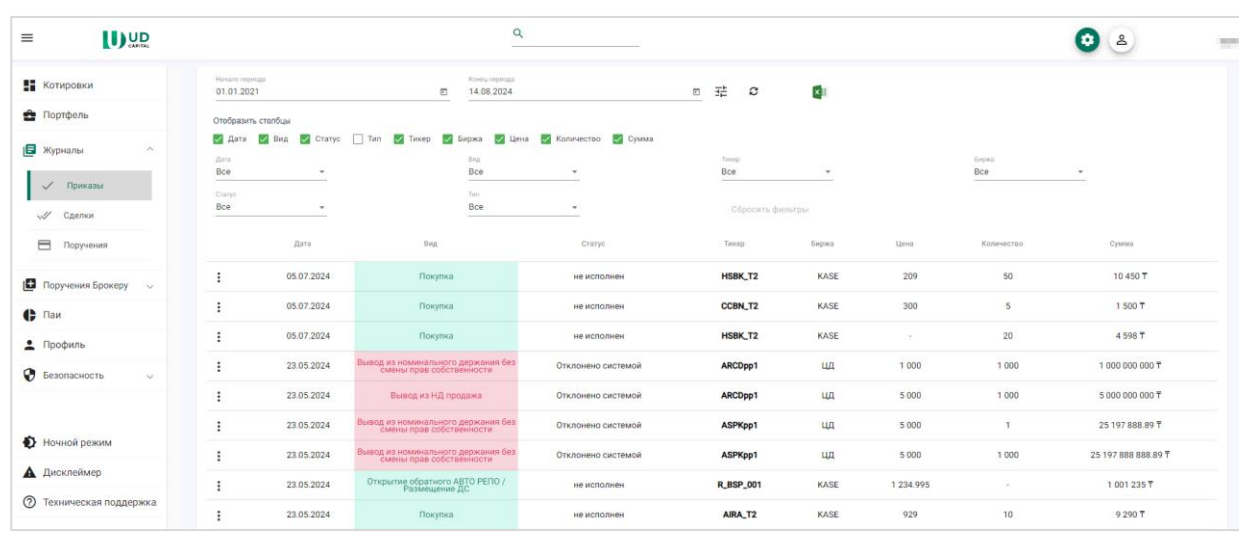

рис. 10.1

В левой части каждой из строк списка расположен значок (в виде трех точек), при нажатии на который открывается контекстное меню. При выборе пункта «Подробно» откроется форма с подробным описанием параметров клиентского приказа (рис.10.2).

| направление<br>Покупка | Вид заказа<br>Лимитні | ый     | Срок действия<br>05.07.2024 | Ē |
|------------------------|-----------------------|--------|-----------------------------|---|
| Тикер                  | Биржа                 |        | ISIN                        |   |
| HSBK_12                | KASE                  |        | KZ000A0LE0S4                |   |
| Цена                   | Количество            | Сумма  | Валюта                      |   |
| 209                    | 50                    | 10 450 | KZT                         |   |
| Статус                 |                       |        |                             |   |
| не исполнен            |                       |        |                             |   |
| Комментарий            |                       |        |                             |   |
| Срок действия зая      | вки истек             |        |                             |   |

рис. 10.2

#### Список сделок клиента

В подразделе «Сделки» открывается список с информацией о заключенных сделках клиента за заданный

период времени (рис.11.1). После нажатия на значок настройки списка включить/исключить отображаемые в списке столбцы категорий – для этого достаточно поставить/снять галочку рядом с соответствующим столбцом. В выпадающих списках можно произвести фильтрацию сделок по тем или иным критериям. При необходимости список сделок можно отобразить по возрастанию/убыванию значений в выбранном столбце – для этого необходимо

нажать на значок в виде стрелки 🖄 Для скачивания списка сделок за заданный период времени в формате Microsoft Excel нужно нажать на значок 📧

|                         |                              |              |                    | ٩                                    |                  |                |             |                | ے ق    |  |
|-------------------------|------------------------------|--------------|--------------------|--------------------------------------|------------------|----------------|-------------|----------------|--------|--|
| Котировки               | Начало периода<br>01.01.2021 |              | E                  | Конец периода<br>14.08.2024          | e                | · 랴 ø 👔        |             |                |        |  |
| 🚔 Портфель              | Отобразить с                 | толбцы       |                    |                                      |                  |                |             |                |        |  |
| 🖪 Журналы 🔷             | Дата<br>Дата<br>Все          | Инструмент 🗸 | Рынок 🛃 Количество | Цена Вид сделки<br>Инструмент<br>Все | 🖌 Сумма 🛛 Валюта | Parrox         |             | Количество     |        |  |
| 🗸 Приказы               | Цена<br>Все                  |              |                    | Все                                  |                  | Cyana<br>Bce - | -<br>-<br>- | Bamora<br>Bce  | -      |  |
| Сделки                  | Сбросита                     | ь фильтры    |                    |                                      |                  |                |             |                |        |  |
|                         |                              | Дата         | Инструме           | т Рынок                              | Количество       | Цена           | Вид сделки  | Сумма          | Валюта |  |
|                         | :                            | 14.05.2024   | GCBRK              | KASE                                 | 200              | 50208.4105     | Покупка     | 10 041 682.1   | KZT    |  |
| Гай                     | :                            | 26.12.2023   | ASPKpp1            | KASE                                 | 264              | 509750         | Покупка     | 134 574 000    | KZT    |  |
| 1 Профиль               | :                            | 20.11.2023   | ASPKpp1            | KASE                                 | 302              | 529250         | Покупка     | 159 833 500    | KZT    |  |
| 🕑 Безопасность 🗸        | :                            | 03.11.2023   | ASPKpp1            | KASE                                 | 487              | 523111.1111    | Покупка     | 254 755 111.11 | KZT    |  |
|                         | :                            | 28.09.2023   | ARCDpp1            | KASE                                 | 2700             | 111066.6667    | Покупка     | 299 880 000    | KZT    |  |
| Ночной режим            | :                            | 15.09.2023   | ARCDpp1            | KASE                                 | 4720             | 110145.8333    | Покупка     | 519 888 333.33 | KZT    |  |
| <b>А</b> Дисклеймер     | 1                            | 07.09.2023   | ARCDpp1            | KASE                                 | 1630             | 109579.1667    | Покупка     | 178 614 041.67 | KZT    |  |
| ⑦ Техническая поддержка | :                            | 07.09.2023   | ARCDpp1            | KASE                                 | 2110             | 109639.1667    | Покупка     | 231 338 641.67 | KZT    |  |
|                         | :                            | 08.08.2023   | ARCDpp1            | KASE                                 | 1890             | 107896.4       | Покупка     | 203 924 196    | KZT    |  |

рис. 11.1

В левой части каждой из строк списка расположен значок (в виде трех точек), при нажатии на который открывается контекстное меню. При выборе пункта «Подробно» откроется форма с подробным описанием параметров сделки (рис.11.2).

| Номер сделки | Клиентский зак | Дата сделки  | Дата расчета |
|--------------|----------------|--------------|--------------|
| -            | 18             | 14.05.2024   | 14.05.2024   |
| Тикер        | Рынок/Биржа    | Вид сделки   |              |
| GCBRK        | KASE           | Покупка      | _            |
| Цена         | Кол-во         | Сумма        | Валюта       |
| 50 208.4105  | 200            | 10 041 682.1 | KZT          |

рис. 11.2

#### Список приказов на перевод денег

В подразделе «Поручения» открывается список приказов клиента на перевод денег за заданный период

времени (рис.12.1). После нажатия на значок настройки списка отображаемые в списке столбцы категорий – для этого достаточно поставить/снять галочку рядом с соответствующим столбцом. В выпадающих списках можно произвести фильтрацию приказов и(или) поручений по тем или иным критериям. При необходимости список приказов и(или) поручений можно отобразить по возрастанию и(или) убыванию значений в выбранном столбце – для этого

необходимо нажать на значок в виде стрелки 🖄 Для скачивания списка приказов и(или) поручений за

заданный период времени в формате Microsoft Excel нужно нажать на значок

|                         | ۵,                                                                                     | ے 💿                       |
|-------------------------|----------------------------------------------------------------------------------------|---------------------------|
| Котировки               | Nonan monaa Kons.mpmga<br>01.01.2021 四 14.08.2024 四 建 C 國                              | 9                         |
| 🟦 Портфель              | Отобразить столбцы                                                                     |                           |
| 🖪 Журналы 🔿             | 🔽 Дата 🔽 Вид 💆 Сумма 💆 Статус 🗌 ИИК 📄 Получатель<br>Дата – Вид догумона Сумма<br>Сумма | Cranje                    |
| 🗸 Приказы               | Loce  UCE UCE UCE UCE UCE UCE UCE UCE UCE UCE                                          | bi                        |
| Сделки                  | <br>Для Вод                                                                            | Сумма Статус              |
| Поручения Брокеру 🗸     | 23.07.2024 Поручение/приказ на конвертацию валюты                                      | 23 КZТ Не исполнен        |
| Паи                     | 23.07.2024 Поручение/приказ на конвертацию валюты                                      | 12.66 КZТ Не исполнен     |
| Профиль                 | 16.07.2024 Поручение/приказ на перевод денег                                           | 13.99 КZT Не исполнен     |
| Безопасность 🗸          | 16.07.2024 Поручение/приказ на конвертацию валюты                                      | 12 КZТ Не исполнен        |
|                         | 07.07.2024 Поручение/приказ на конвертацию валюты                                      | 33 КZT Не исполнен        |
|                         | от 07.07.2024 Поручение/приказ на конвертацию валюты                                   | 22 КZT Не исполнен        |
| Ночнои режим            | 04.07.2024 Поручение/приказ на перевод денег                                           | 10 КZТ Не исполнен        |
| Дисклеймер              | 23.05.2024 Поручение/приказ на конвертацию валюты                                      | 1 000 USD Не исполнен     |
| Э Техническая поддержка | 23.05.2024 Поручение/приказ на перевод денег                                           | 1 000 000 К2Т Не исполнен |

рис. 12.1

В левой части каждой из строк списка расположен значок (в виде трех точек), при нажатии на который открывается контекстное меню. При выборе пункта «Подробно», откроется форма с подробным описанием параметров приказа и(или) поручения (рис.12.2).

| Номер                | Дата            | Статус            |
|----------------------|-----------------|-------------------|
| 40                   | 23.07.2024      | Не исполнен       |
| Сумма списания       | Валюта списания | Валюта зачисления |
| 23                   | KZT             | USD               |
| Комментарий          |                 |                   |
| Обязательный текст д | 1ля конвертации |                   |

puc.12.2

#### Поручения Брокеру. Подача приказа на изменение реквизитов

Для изменения реквизитов клиенту необходимо в разделе «Поручения Брокеру» выбрать из выпадающего списка пункт «Приказ на изменение реквизитов» (рис.13.1). В открывшейся экранной форме следует заполнить только те поля реквизитов, которые подлежат изменению (рис.13.2). Здесь же клиенту необходимо прикрепить один или несколько файлов в формате pdf, png, jpg и jpeg, подтверждающие изменения реквизитов – без этого действия Приложение не даст перейти к следующему шагу. Заполнив нужные поля и прикрепив файл(-ы), необходимо выбрать способ подтверждения (подписания) приказа, нажав на кнопки «Подписать ЭЦП» или «Подписать через SMS».

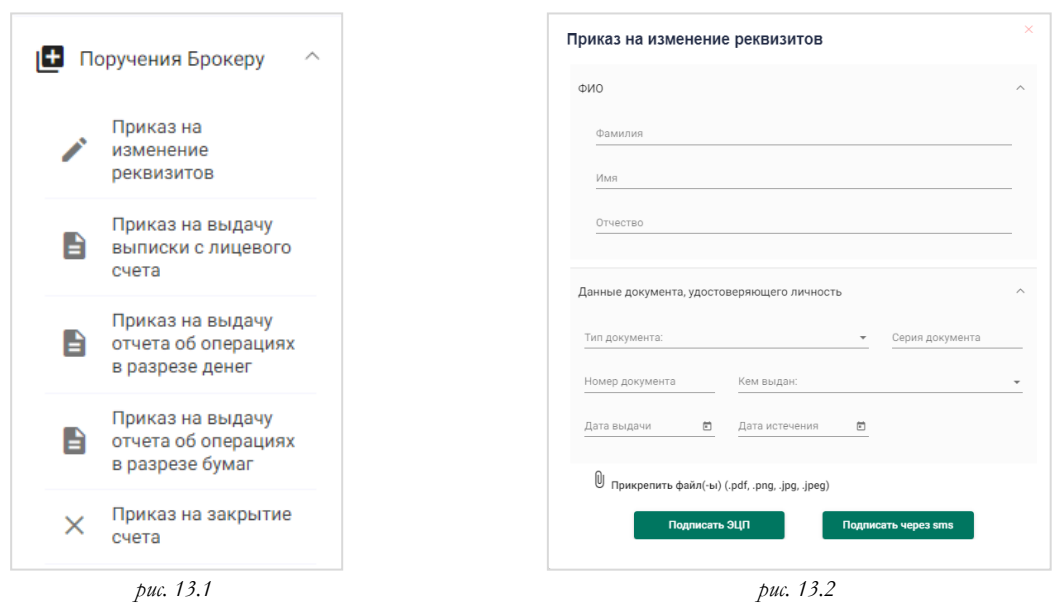

Для подписи сформированного приказа при помощи ключа ЭЦП, клиенту необходимо иметь действующий ключ электронной цифровой подписи (ЭЦП), выпущенный Национальным удостоверяющим центром Республики Казахстан (далее – НУЦ), а также установить на своем компьютере приложение NCA Layer – специальное программное обеспечение НУЦ.

В случае подписания приказа при помощи SMS (т.н. динамическая идентификация), Приложение случайным образом сгенерирует одноразовый код подтверждения и отправит его при помощи SMS-сообщения на мобильный телефон клиента. Полученный в SMS-сообщении код клиенту необходимо ввести в открывшуюся экранную форму.

После подтверждения клиентом приказа Торговая платформа производит проверку поданного документа, после чего Приложение выдаст клиенту на экран сообщение с результатом проверки.

# Подача приказов на выдачу отчетных документов

Для подачи приказов на выдачу отчетных документов клиенту необходимо в разделе «Поручения Брокеру» выбрать из выпадающего списка нужный пункт.

| По состаянию на |   |  |
|-----------------|---|--|
| 14.08.2024      |   |  |
|                 |   |  |
| Комментарий     |   |  |
|                 |   |  |
|                 | _ |  |

Клиент может подать приказ на выдачу выписки с лицевого счета (рис.14.1), приказ на выдачу отчета об операциях в разрезе денег (рис.14.2), приказ на выдачу отчета об операциях в разрезе бумаг (рис.14.3). Выбрав нужный пункт, клиент в открывшейся форме должен указать необходимый период и по желанию может добавить комментарий. После подтвердить (подписать) приказ, нажав на кнопку «Подписать ЭЦП» или «Подписать через SMS».

| Начало периода<br>14.08.2024 | • |    | Начало периода<br>14.08.2024 |  |
|------------------------------|---|----|------------------------------|--|
| Конец периода                |   |    | Конец периода                |  |
| 14.08.2024                   | Ē |    | 14.08.2024                   |  |
| Комментарий                  |   | 1. | Комментарий                  |  |
| Полянса                      |   |    | Destruces                    |  |

Для подписи сформированного приказа при помощи ключа ЭЦП, клиенту необходимо иметь действующий ключ электронной цифровой подписи (ЭЦП), выпущенный Национальным удостоверяющим центром Республики Казахстан (далее – НУЦ), а также установить на своем компьютере приложение NCA Layer – специальное программное обеспечение НУЦ.

В случае подписания приказа при помощи SMS (т.н. динамическая идентификация), Приложение случайным образом сгенерирует одноразовый код подтверждения и отправит его при помощи SMS-сообщения на мобильный телефон клиента. Полученный в SMS-сообщении код клиенту необходимо ввести в открывшуюся экранную форму.

После подтверждения клиентом приказа Торговая платформа производит проверку поданного документа, после чего Приложение выдаст клиенту на экран сообщение с результатом проверки.

# Подача приказа на закрытие счета

Для подачи приказа на закрытие счета клиенту необходимо в разделе «Поручения Брокеру» выбрать из выпадающего списка пункт «Приказ на закрытие счета». В открывшейся экранной форме будет указана информация о владельце счета: его ФИО, ИИН, номер счета и реквизиты документа, удостоверяющего личность (рис.15). Для подтверждения (подписания) приказа клиент должен нажать на кнопки «Подписать ЭЦП» или «Подписать через SMS».

| иин                                        |
|--------------------------------------------|
|                                            |
|                                            |
| Счет                                       |
| 103                                        |
| Документ, удостоверяющий личность          |
| УДОСТОВЕРЕНИЕ ЛИЧНОСТИ РК №, Выдан: МВД РК |

Для подписи сформированного приказа при помощи ключа ЭЦП, клиенту необходимо иметь действующий ключ электронной цифровой подписи (ЭЦП), выпущенный Национальным удостоверяющим центром Республики Казахстан (далее – НУЦ), а также установить на своем компьютере приложение NCA Layer – специальное программное обеспечение НУЦ.

В случае подписания приказа при помощи SMS (т.н. динамическая идентификация), Приложение случайным образом сгенерирует одноразовый код подтверждения и отправит его при помощи SMS-сообщения на мобильный телефон клиента. Полученный в SMS-сообщении код клиенту необходимо ввести в открывшуюся экранную форму.

После подтверждения клиентом приказа Торговая платформа производит проверку поданного документа, после чего Приложение выдаст клиенту на экран сообщение с результатом проверки.

### Раздел паев

В разделе «Паи» отображается информация о текущей стоимости паев, сводная информация о портфеле клиента, а также список клиентских заказов (рис.16). Период графика можно указывать при помощи соответствующих кнопок (1W – одна неделя, 1M – один месяц, 1Y – один год).

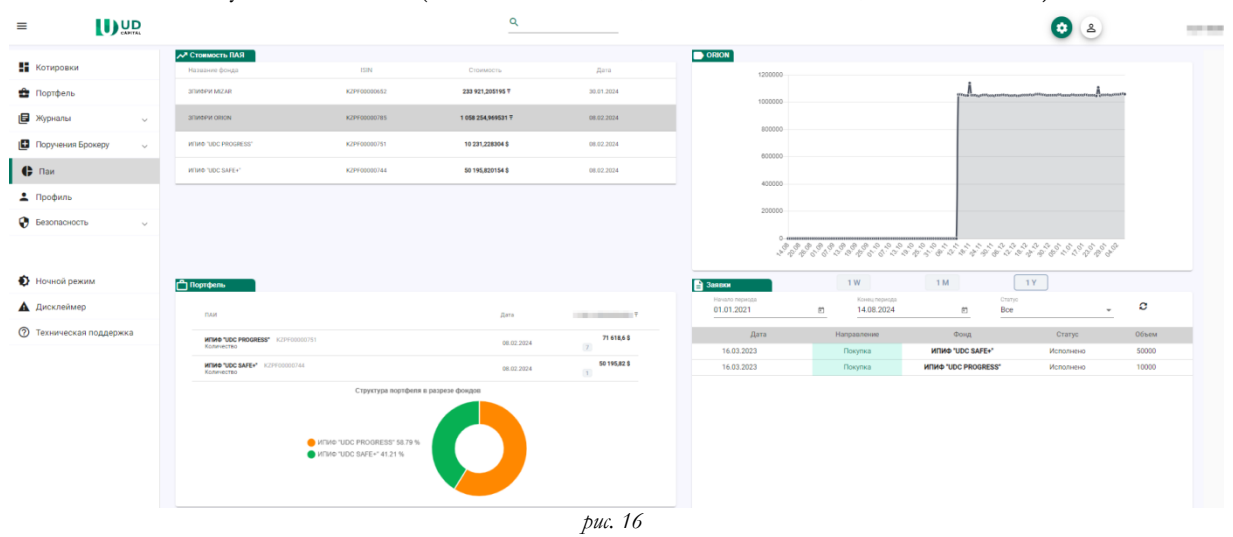

# Профиль клиента

В разделе «Профиль» отображается актуальная информация о клиенте: его ФИО, ИИН, номер счета, номер и дата заключения договора, номер телефона, а также реквизиты документа, удостоверяющего его личность (рис.17). Также открыть этот раздел можно нажав на значок с дополнительными

| офиль                     |               |  |
|---------------------------|---------------|--|
| ΦΝΟ                       |               |  |
| 100.000                   |               |  |
| иин                       | Счет          |  |
| 1.0-8 ACM 00              | 103           |  |
| Номер договора            | Дата договора |  |
| 00009                     | 09.09.2022    |  |
| Документ                  | Nº.           |  |
| УДОСТОВЕРЕНИЕ ЛИЧНОСТИ РК | 10.000 PM     |  |
| Дата выдачи               | Срок действия |  |
| 10.00.000                 | 1.1.200       |  |
| Кем выдано                | Телефон       |  |
| МВД РК                    | +7-707-       |  |

#### Изменение пароля клиента

Для изменения своего пароля клиенту необходимо в разделе «Безопасность» выбрать из выпадающего списка пункт «Сменить пароль». В соответствующих полях открывшейся экранной формы следует указать старый пароль, а также дважды ввести новый пароль (рис.18). При вводе корректных значений Приложение выдаст на экран сообщение «Пароль успешно изменен». В противном случае на экран выдается сообщение с текстом опшобки.

| Старый пароль          | Š |
|------------------------|---|
| Новый пароль           | 3 |
| Повторить новый пароль | 8 |
| Сменить пароль         |   |